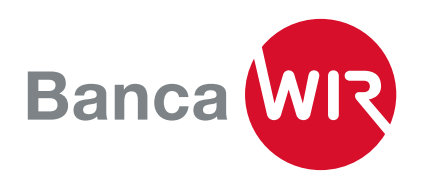

## TWINT, l'App di pagamento di tutta la Svizzera

Per configurare TWINT, è necessario avere un contratto di E-Banking con la Banca WIR e uno smartphone (Apple o Android).

1. Scaricate l'applicazione Banca WIR TWINT per Apple o Android nei rispettivi app store

Scansionate il codice QR con il vostro **iPhone** per scaricare Banca WIR TWINT dall'App Store.

Download on the

2. Aprite l'app e rispondete alla domanda «Stai usando questa app TWINT per la prima volta?» con «Si». Se l'app Banca WIR TWINT è già stata installata e registrata in precedenza (ad esempio, in seguito a un cambio di dispositivo), selezionate «No». Scansionate il codice QR con il vostro smartphone Android per scaricare Banca WIR TWINT da Google Play.

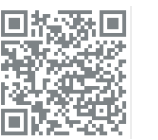

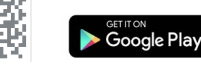

3. Inserite il vostro numero di telefono mobile svizzero ... e inserite il codice di attivazione che riceverete via SMS dopo aver inserito il numero.

| 0                                                                                                    |                                                                                                 |
|----------------------------------------------------------------------------------------------------|-------------------------------------------------------------------------------------------------|
| 08:46                                                                                                    | ull 🕈 📭                                                                                         |
| Fase 1/9                                                                                                    |                                                                                                 |
| Utilizzi questa app TV<br>volta?                                                                                                    | VINT per la prima                                                                               |
| Selezioni "SÌ" se desideri in<br>volta l'app TWINT Banca W<br>nuovamente. Importante: a<br>utilizzando un'altra app TW<br>l'app prepaid TWINT), devi<br>nuovamente. | stallare per la prima<br>IR e registrarti<br>nche se stai già<br>INT (ad esempio<br>registrarti |
| Selezionare "NO" se sei già<br>app e stai cambiando dispo                                                                                                    | registrato in questa<br>sitivo, ad esempio.                                                     |
| <ul> <li>Sì, non sono ancora re</li> </ul>                                                                                                    | gistrato-a.                                                                                     |
| 🔿 NO, uso già questa app                                                                                                    | э.                                                                                              |
| Avant                                                                                                    | i.                                                                                              |
| Indietre                                                                                                    | D                                                                                               |
|                                                                                                    |                                                                                                 |
|                                                                                                    |                                                                                                 |
|                                                                                                    |                                                                                                 |
|                                                                                                    |                                                                                                 |

| Fase 2/9                                               |                                                                                              |
|--------------------------------------------------------|----------------------------------------------------------------------------------------------|
| Andiamo                                                |                                                                                              |
| Inserisci il tuo<br>ammessi solo<br>francesi, italiai  | numero di cellulare. Sono<br>numeri svizzeri, tedeschi,<br>ni, del Lichtenstein o austriaci. |
|                                                        | +41 79 999 99 99                                                                             |
| Confermando il mi<br><u>d'uso</u> e <u>Politica su</u> | io numero di cellulare, accetto <u>Termini</u><br>I <u>lla privacy</u> ,                     |
|                                                        | Avanti                                                                                       |
|                                                        | Indietro                                                                                     |
|                                                        |                                                                                              |
|                                                        |                                                                                              |
|                                                        |                                                                                              |
|                                                        |                                                                                              |
|                                                        |                                                                                              |
|                                                        |                                                                                              |
|                                                        |                                                                                              |

| 08.40                                                 | ••11                                           | ?∎      |
|-------------------------------------------------------|------------------------------------------------|---------|
| ase 3/9                                               |                                                |         |
| SMS ricevut                                           | 0?                                             |         |
| Ti abbiamo invia<br>SMS al seguent<br>+41 79 000 00 0 | ato un codice di attivazio<br>re numero:<br>00 | one via |
| С                                                     | odice a cinque cifre                           |         |
| Rich                                                  | niedere di nuovo un SMS?                       |         |
|                                                       |                                                |         |
|                                                       | Indietro                                       |         |
|                                                       |                                                |         |
|                                                       |                                                |         |
|                                                       |                                                |         |
|                                                       |                                                |         |
|                                                       |                                                |         |
|                                                       |                                                |         |
|                                                       |                                                |         |
|                                                       |                                                |         |

4. Impostate un PIN personale e attivate il riconoscimento facciale o delle impronte digitali sul vostro smartphone.

5. Accedete con vostro contratto di E-Banking (numero di contratto + password). Successivamente, potete selezionare il conto di collegamento tra quelli disponibili e connetterlo a TWINT. 6. Il vostro Banca WIR TWINT è ora attivato con funzionalità limitate e potete inviare denaro fino ad un importo massimo di 500 CHF.

| 08:47<br>• 4/9<br>ealio prevenire che curare.            | 08:48 uil 🗢 🕞                                                                                                    | 08:48<br>Fase 6/9<br>Selezionare un conto    |
|----------------------------------------------------------|----------------------------------------------------------------------------------------------------|----------------------------------------------|
| oteggi il tuo borsellino digitale con un PIN a<br>cifre. | Autenticazione<br>Prego, accedi con il tuo codice di accesso all'E-<br>Banking.                                                                | Quale account desideri utilizzare per TWINT? |
| Definire il PIN (6 cifre)                                | Se non sei ancora registrato all'App TWINT<br>Banca WIR, riceveral una lettera con un codice<br>OR nei orossimi giorni. Scansioni il codice OR | CHXXXXXXXXXXXXXXXXXXXXXX                     |
| Confermare il PIN (6 cifre)                              | per completare la procedura di registrazione.                                                                                                  | CHXXXXXXXXXXXXXXXXXXXXXXX                    |
|                                                          | Numero di contratto E-Banking                                                                                                    | Avanti                                       |
| Avanti                                                   | Password                                                                                                    |                                              |
|                                                          | Avanti                                                                                                    |                                              |
|                                                          |                                                                                                    |                                              |
|                                                          |                                                                                                    |                                              |
|                                                          |                                                                                                    |                                              |
|                                                          | 1 1                                                                                                    |                                              |
|                                                          |                                                                                                    |                                              |
|                                                          |                                                                                                    |                                              |

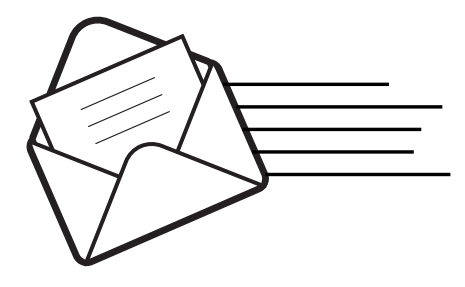

7. Nei prossimi giorni riceverete una lettera di attivazione con un codice QR al vostro indirizzo di corrispondenza E-Banking. Con questo codice potrete completare l'attivazione definitiva del vostro Banca WIR TWINT.

Vi preghiamo di completare questa attivazione entro 14 giorni affinché il vostro Banca WIR TWINT sia completamente operativo.